# **ATR Card View Best Practices**

This document outlines the details and use of the Card View Options packaged with ATR versions 11.0.21204.15 and later.

# 1.1 Overview

With the 11.0.21204.15 release of ATR, CribMaster has introduced a new Card View layout and options that will allow customers the ability to customize the cards.

| The same the same lines in the same of the same in                                                                                                    |                                                                                                    | Stated to be a second to be a second to be a second to be a second to be a second to be a second to be a second                                                     |                                  |
|----------------------------------------------------------------------------------------------------|----------------------------------------------------------------------------------------------------|----------------------------------------------------------------------------------------------------|----------------------------------|
|                                                                                                    | and a set of the set of the set o |                                                                                                    | Canal Section                    |
| issue Mode                                                                                                    |                                                                                                    |                                                                                                    |                                  |
| Geywords                                                                                                    |                                                                                                    |                                                                                                    | -90                              |
|                                                                                                    |                                                                                                    |                                                                                                    | Cyan Cyan                        |
|                                                                                                    | 4                                                                                                    |                                                                                                    | - W                              |
|                                                                                                    |                                                                                                    | × .                                                                                                    | Control Sector                   |
| hTAMEIY his Curved Claw<br>Fiberglass Halling Hamme/Desc -2]<br>Comments: Darable used construction                                                                               |                                                                                                    | 20 - Onsaka Away Pinn Starky<br>Banky Pohot 1990 7<br>Connecit: Gover Joint Johns Monthly adjust Indexes Jar positions                                              | dent films<br>Original fil foreg |
|                                                                                                    |                                                                                                    |                                                                                                    | B Page Dawn                      |
| 10000008<br>TEST GAUGE<br>Test Gauge for pressure check<br>This is a gas fort gauge assembly. It is 30 PSI, It has a<br>This is a gas fort gauge assembly. It is 30 PSI, It has a | Gyr 4<br>Ironn air volen.                                                                                                    | 10002 C<br>Door Holes<br>Cospec Creek Door Keeling (Dean - 2)<br>Consenses:: Phylodiel (Frans Half Keeling Risse<br>Consenses:: Phylodiel (Frans Half Keeling Risse | Pyr 6                            |

#### Card View Layout on Issue Screen

**Expanded Card View** – Users will have the ability to click the expand icon on the top right corner of the card and view details of the item.

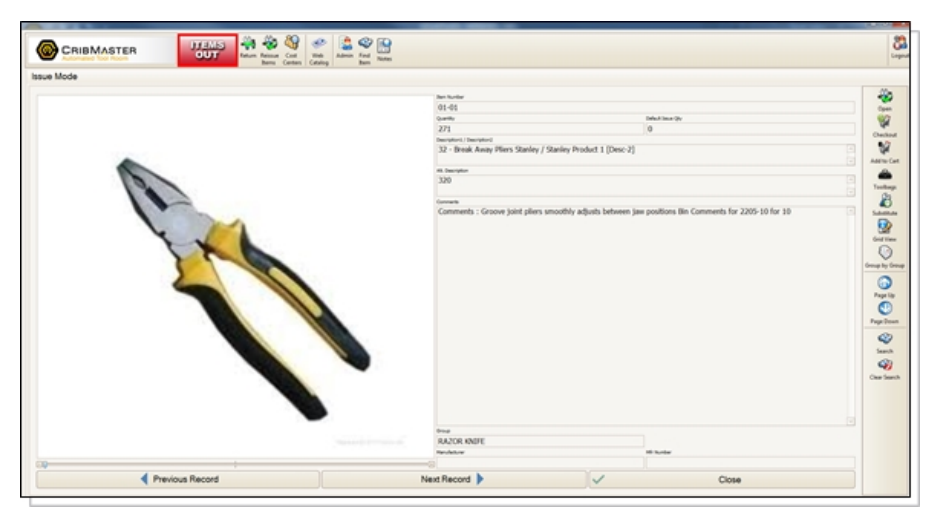

#### Expanded Card View

PMA.TPB.161a

CRIBMASTER

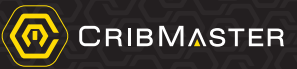

### Card View Options

| Options                                                          |                       |
|------------------------------------------------------------------|-----------------------|
| Crib(s)/Machine(s) Default Options Crib 102-Point Of Use Options |                       |
| ImageCaptureInterval                                             | 493                   |
| ImageStorageLimit                                                | 700                   |
| Card View Fields                                                 |                       |
| CardimageSize                                                    | 75% of card (Default) |
| CardLine1Field1                                                  | Manufacturer          |
| CardLine1Field2                                                  | Qty 2                 |
| CardLine2                                                        | CardLine1Field2       |
| CardLine3                                                        | None                  |
| CardLine4                                                        | bem                   |
| NumberOfCards                                                    | Bin                   |
| Cost Centers Screen                                              | • Oty •               |
| CostCentersFirst                                                 | Description1          |
| HideUser1                                                        | Description2          |
| HideUser2                                                        | Comments              |
| HideUser3                                                        | BinComments           |
| HideUser4                                                        | AtDescription         |
| HideUser5                                                        | AtBinDescription 🐨    |
| HideUser6                                                        |                       |
| LockDefaultUDFs                                                  | False                 |
| Formatting                                                       |                       |

### Card View Options Screen

| Option          | Details                                                                                                    |
|-----------------|----------------------------------------------------------------------------------------------------|
| CardImageSize   | Determines the size off the image on the card. This setting will determine how many lines of data are visible on the card. (Default = 75%)                                                                                                    |
| CardLine1Field1 | This setting allows the user to choose the first data field that will be displayed on the top data line of the card. This line will always be visible no matter the image size. (Default = Item Number)                                                           |
| CardLine1Field2 | This setting allows the user to choose the second data field that will be displayed on the top line of the card. This line will always be visible no matter the image size. (Default = $QTY$ )                                                                    |
| CardLine2       | This setting allows users to choose the data that will be displayed on<br>the second line (underneath CardLine1) of the card. This line dis-<br>playing will be dependent on the CardImageSize setting and the<br>NumberOfCards setting (Default = Description 1) |
| CardLine3       | This setting allows users to choose the data that will be displayed on<br>the third line of the card. This line displaying will be dependent on the<br>CardImageSize setting and the NumberOfCards setting. (Default =<br>Comments                                |
| CardLine4       | This setting allows users to choose the data that will be displayed on<br>the fourth line of the card. This line displaying will be dependent on<br>the CardImageSize setting and the NumberOfCards setting. (Default<br>= Description 2)                         |
| NumberOfCards   | This setting allows the user to choose the number of cards that will display on the screen at a given time. The size of the cards will change depending on the value selected.                                                                                    |

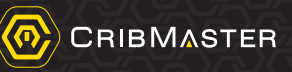

# 1.2 Best Use Practices

**Note:** After upgrading to ATR version 11.0.21204.15, the new Card View options and layout will be automatically applied. The default values for each text line and Image size will be applied. To ensure that the cards will contain the desired information, CribMaster recommends that users update the options via the centralized ATR Options in CribMaster Client either per Site or per Crib.

- 1. Update CribMaster Client and the CribMaster Web Service (if applicable) to version 11.0.21204.10.
- Login to CribMaster and if using ATR Options templates, navigate to System Options > ATR Option Templates. On this screen, the user can update any current templates being used or they can create a new template that can be applied to either a site or a crib. The new Card View Fields will appear in the template.

| ROp    | tion Template           |                       |          |        |  |
|--------|-------------------------|-----------------------|----------|--------|--|
| Option | Template                |                       |          |        |  |
| te ID: | : 🔞                     |                       |          |        |  |
| tion:  |                         |                       |          |        |  |
|        |                         |                       |          |        |  |
| nts:   |                         |                       |          |        |  |
|        |                         |                       |          |        |  |
| ove    | from active list        |                       |          |        |  |
| ame    |                         | Value                 | Override | Locked |  |
|        | AllowReceive            | True                  |          |        |  |
|        | AllowReissues           | False                 |          |        |  |
|        | AlowReturns             | True                  |          | 0      |  |
|        | AllowSetupMode          | True                  |          |        |  |
|        | AlowToolbags            | False                 | 0        | 0      |  |
|        | AllowTransHistory       | True                  | 0        |        |  |
|        | DefaultEmployee         |                       | 0        |        |  |
|        | DownloadInterval        | 3600                  |          |        |  |
|        | DownloadLinkedFiles     | True                  |          | 0      |  |
|        | NotfyOnLicenseExpiry    | True                  |          |        |  |
|        | ReceiveByPO             | True                  |          | 0      |  |
|        | RestrictColumnLayout    | False                 |          |        |  |
|        | SyncOnlyMode            | False                 | 0        |        |  |
|        | UploadInterval          | 60                    |          |        |  |
|        | WebServiceUrl           |                       |          | 0      |  |
| ٣      | Category: Camera        |                       |          |        |  |
|        | CaptureImages           | False                 |          | 0      |  |
|        | ImageCaptureInterval    | 500                   |          | 0      |  |
|        | Inspectanopaliest       | 1000                  | 0        | -      |  |
| ٣      | Category: Card View Fie | lds                   |          |        |  |
|        | CardImageSize           | 75% of card (Default) |          | 0      |  |
|        | CardLine 1Field 1       | Item                  | 0        |        |  |
|        | CardLine 1Field2        | Qty                   |          |        |  |
|        | CardLine2               | Description1          |          | 0      |  |
|        | CardLine3               | Comments              | 0        |        |  |
|        | CardLine4               | Description2          | 0        |        |  |
|        | NumberOfCards           | 0 (Let ATR Decide)    |          |        |  |
|        | ShowBinComments         | False                 |          |        |  |

Card View Fields Template

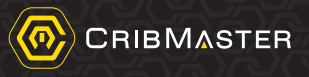

- 3. After creating/updating the templates or if templates are not being used, navigate to the Site Properties (if using site filtering) or the Crib Properties and open the ATR Options tab.
- 4. Here, users can apply the new template or directly set the options for every ATR at a site (if using site filtering) or for an individual crib.

| - Informa | ation User Defined Field     | Configuration ATR Options Ba | r Code Mapping |                      |  |  |  |
|-----------|------------------------------|------------------------------|----------------|----------------------|--|--|--|
| olate ID  | (none)                       |                              |                | • X Show all options |  |  |  |
| Name      |                              | Value                        | Override       | Locked               |  |  |  |
|           | SyncOnlyMode                 | False                        |                |                      |  |  |  |
|           | UploadInterval               | 60                           |                |                      |  |  |  |
|           | WebServiceUrl                |                              |                |                      |  |  |  |
| Ŧ         | Category: Camera             |                              |                |                      |  |  |  |
|           | CaptureImages                | False                        |                |                      |  |  |  |
|           | ImageCaptureInterval         | 500                          |                |                      |  |  |  |
|           | ImageStorageLimit            | 1000                         |                |                      |  |  |  |
| <b>T</b>  | ▼ Category: Card View Fields |                              |                |                      |  |  |  |
|           | CardImageSize                | 75% of card (Default)        |                |                      |  |  |  |
|           | CardLine 1Field 1            | Item                         |                |                      |  |  |  |
|           | CardLine 1Field2             | Qty                          |                |                      |  |  |  |
|           | CardLine2                    | Description 1                |                |                      |  |  |  |
|           | CardLine3                    | Comments                     |                |                      |  |  |  |
|           | CardLine4                    | Description2                 |                |                      |  |  |  |
|           | NumberOfCards                | 0 (Let ATR Decide)           |                |                      |  |  |  |
|           | ShowBinComments              | False                        |                |                      |  |  |  |

Card View Fields in ATR Options - Site

| o Inform | ation Advanced Trans         | actions Links Audit Cycle Cour | ting P.O. History | ATR O | ptions Crib Access |  |
|----------|------------------------------|--------------------------------|-------------------|-------|--------------------|--|
| late ID  | (none)                       |                                |                   | • ×   | Show all options   |  |
| Name     |                              | Value                          | Override          | l     | ocked              |  |
|          | AllowReceive                 | False                          | 1                 |       |                    |  |
|          | AllowReissues                | True                           | 2                 |       |                    |  |
|          | AllowReturns                 | True                           |                   |       |                    |  |
|          | AllowSetupMode               | True                           |                   |       |                    |  |
|          | AllowToolbags                | False                          |                   |       |                    |  |
|          | AllowTransHistory            | False                          | 2                 |       |                    |  |
|          | DefaultEmployee              | JOE                            | V                 |       |                    |  |
|          | DownloadInterval             | 7200                           | V                 |       |                    |  |
|          | DownloadLinkedFiles          | True                           |                   |       |                    |  |
|          | NotifyOnLicenseExpiry        | True                           |                   |       |                    |  |
|          | ReceiveByPO                  | True                           |                   |       |                    |  |
|          | RestrictColumnLayout         | True                           | 1                 |       |                    |  |
|          | SyncOnlyMode                 | False                          |                   |       |                    |  |
|          | UploadInterval               | 60                             |                   |       |                    |  |
|          | WebServiceUrl                | HTTP://MRT-PA-DB-00:8080/C     | V                 |       |                    |  |
| Ŧ        | Category: Camera             |                                |                   |       |                    |  |
|          | CaptureImages                | False                          |                   |       |                    |  |
|          | ImageCaptureInterval         | 493                            | 2                 |       |                    |  |
| _        | ImageStorageLimit            | 700                            | <b>1</b>          | _     | 0                  |  |
| Ŧ        | ♥ Category: Card View Fields |                                |                   |       |                    |  |
|          | CardImageSize                | 75% of card (Default)          |                   |       |                    |  |
|          | CardLine 1Field 1            | Item                           |                   |       |                    |  |
|          | CardLine 1Field2             | Qty                            |                   |       |                    |  |
|          | CardLine2                    | Description 1                  |                   |       |                    |  |
|          | CardLine3                    | Comments                       |                   |       |                    |  |
|          | CardLine4                    | Description2                   |                   |       |                    |  |
|          | NumberOfCards                | 0 (Let ATR Decide)             |                   |       |                    |  |
|          | ShowBinComments              | False                          |                   |       |                    |  |
| Ŧ        | Category: Cost Centers S     | reen                           |                   |       |                    |  |
|          | CostCentersFirst             | True                           | 1                 |       |                    |  |

Card View Fields in ATR Options - Crib

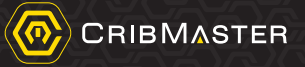

- 5. After setting the options, save the changes and when ATR syncs next, it will update the Card View options locally at the machine.
- 6. User can also locally update the options at the ATR by navigating to Default Options in the Admin section of the software.